## Roster Admin: Associate a Person with Multiple Offices

If an agent, or staff, belongs to multiple offices, you can reflect that association in roster. Follow the steps below to associate a person with multiple offices.

1. From the Person's profile, click View Additional Offices (see below).

| McLellan<br>Vew Polie<br>My Offices<br>My Pesswords<br>T Templetes | J                    | Jason Lindsey                                             |          |          |
|--------------------------------------------------------------------|----------------------|-----------------------------------------------------------|----------|----------|
|                                                                    |                      | Client Services     Primary Office view eddfronal offices |          | 11       |
|                                                                    | PERSONAL INFO        | CONTACT INFO                                              | MLS INFO | WEB INFO |
| Manage Company                                                     |                      |                                                           |          |          |
| Reports                                                            | Profile Visible Onli | ne                                                        | YES      |          |
|                                                                    | Show in Internal D   | rectory                                                   | YES      |          |
|                                                                    | Institute in Reserve |                                                           | VEC      |          |

2. Click the search bar and select an office from drop down menu (see below).

| Dawn<br>McLellan                  | Jason Lindsey's Offices                              |  |  |  |
|-----------------------------------|------------------------------------------------------|--|--|--|
| My Offices My Passwords Templates | C Client Services PRIMARY OFFICE TPEOPLE view office |  |  |  |
| Manage Company     Reports        | Q Search and add to, ADD                             |  |  |  |
|                                   | Appleton<br>Corporate Headquarters                   |  |  |  |

3. Click the Add button.